- 連携設定を行うことで、フィルタリングサービスやブックマークに登録されたURLを、 貸与したChromebook以外の端末にあるGoogle Chromeにてご利用いただけます。
- (2) 本紙で提示するやり方は、あくまで一例です。 Googleが公開している手順のため、Googleにて突発的に手順を変更する場合があり、 本紙のやり方で連携設定がうまくできなくなる場合があります。 また、ご家庭で使われるOS(androidOS、iOS、WindowsOS等)やOSのバージョンで やり方が異なる場合があります。お手数ですが最新の情報を適宜ご確認ください。

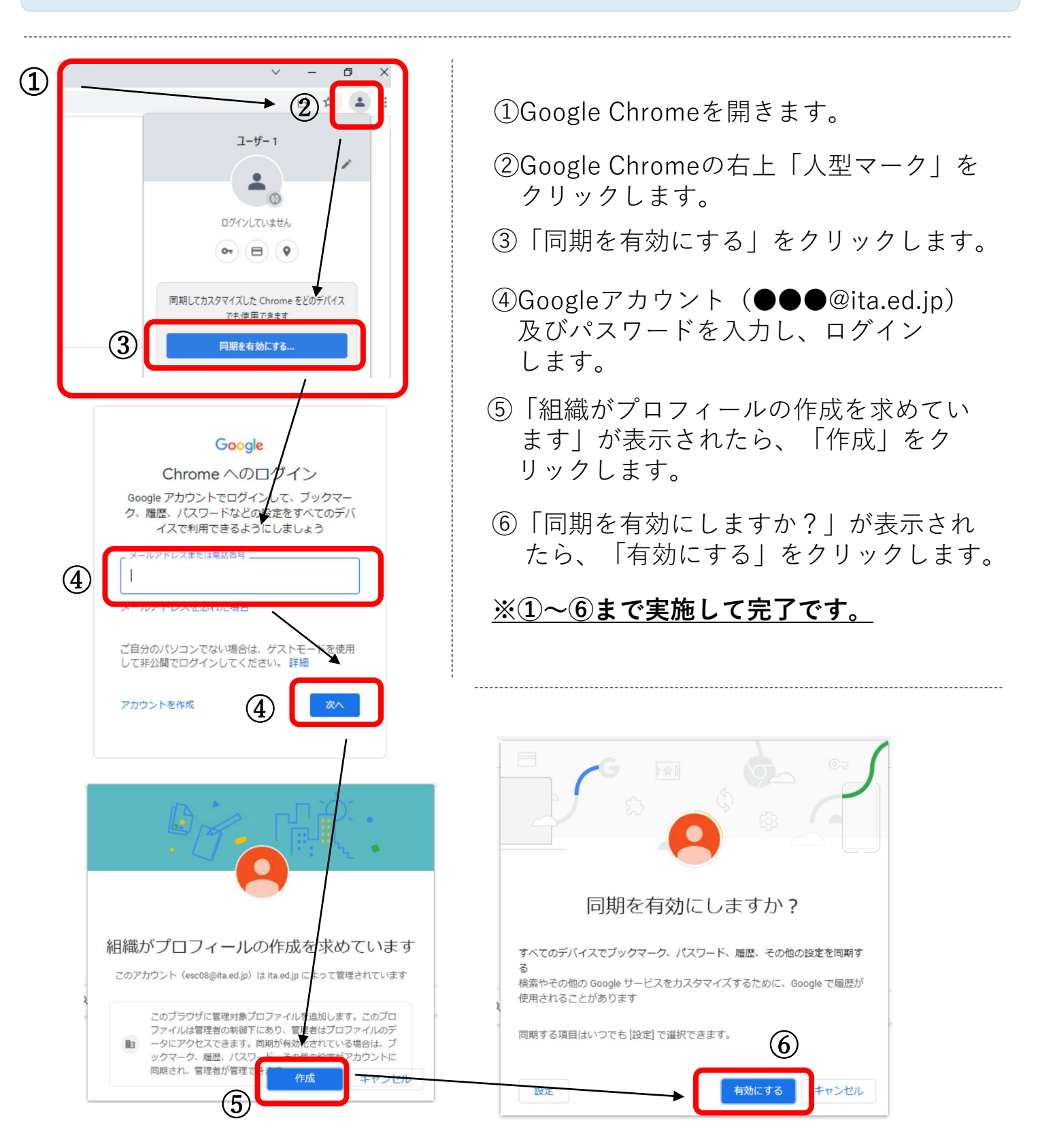